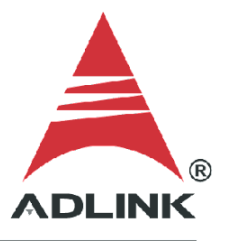

#### ADLINK Technical Document

| Abstract         | How to Access External Instrument In NI MAX & LabVIEW via GPIB |     |  |  |  |  |
|------------------|----------------------------------------------------------------|-----|--|--|--|--|
|                  | Adaptor                                                        |     |  |  |  |  |
| OS               | Windows                                                        |     |  |  |  |  |
| Keyword          | GPIB                                                           |     |  |  |  |  |
| Related Products | USB-3488A, LPCI-3488A, LPCIe-3488A                             |     |  |  |  |  |
| Date             | 2021-10-29                                                     | No. |  |  |  |  |

• Issue Details:

After correctly installing the ADLINK GPIB driver packages and confirming the connection by using ADLINK's GPIB utility, the ADLINK GPIB adapter doesn't display in the NI MAX device category. There is also no way to access connected instruments through NI LabVIEW without assigning a VISA resource name.

| Deta Neighborhood     Protect and Interfaces     Associations     Association     Association     Associa | My System                                                                                                    | Save Refresh                                                                                      |                                                                                                    |        |             |                      |
|----------------------------------------------------------------------------------------------------|----------------------------------------------------------------------------------------------------|---------------------------------------------------------------------------------------------------|----------------------------------------------------------------------------------------------------|--------|-------------|----------------------|
| Bemove Bemove &I Set All To Preference                                                                                                    | Data Neighborhood     Dets Neighborhood     @ Devices and Interfaces     @ ASRL 1:INSTR *COM1*     @ ASRL 1:INSTR *COM1*     @ ASRL 1:INSTR *COM1*     @ ASRL 1:INSTR *CI325*     @ ASRL 1:INSTR *CI325* | My System<br>General Settings<br>Alaes<br>Panote<br>Paripots<br>V VISA Server<br>Conflict Manager | Installed VISA implementations:<br>National Instruments VISA<br>Preferred VISA:<br>National Instruments VISA v<br>Chosen VISA tor specific Interface Type<br>Interface Type / | Epable | Chosen VISA | ada MCA              |
|                                                                                                    |                                                                                                    |                                                                                                   |                                                                                                    | Bemove | Remove All  | Set All To Preferred |

• Solution:

# Step 1: Download Keysight IO Library

Download and install the latest Keysight IO Libraries Suite on your system.

| Keysight IO Libraries Suite 201 | 9 - InstallShield Wizard                                                                                                    | × |
|---------------------------------|----------------------------------------------------------------------------------------------------|---|
|                                 | Welcome to the InstallShield Wizard for Keysight<br>IO Libraries Suite 2019<br>The InstallShield® Wizard will install Keysight IO Libraries<br>Suite 2019 on your computer. To continue, click Next. |   |
|                                 |                                                                                                    |   |
|                                 |                                                                                                    |   |
|                                 | < <u>B</u> ack <u>N</u> ext > Cancel                                                                                                    |   |

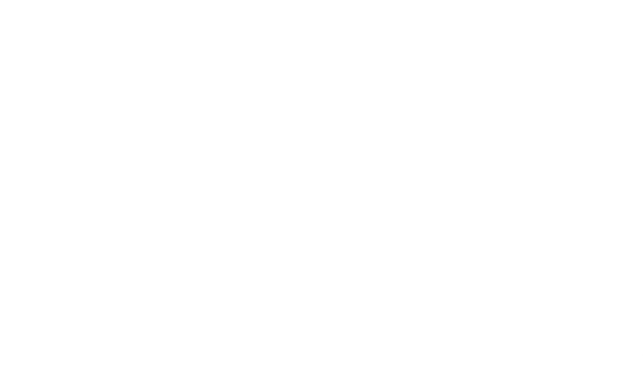

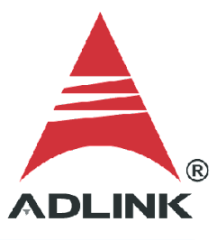

# Step 2: VISA Conflict Manager

Configure the VISA conflict manager settings.

| a. | Laun   | ch                           |                | Keysight             | _                                                                                             | (                                                                          | Connection                                |                   |             | Expert     |
|----|--------|------------------------------|----------------|----------------------|-----------------------------------------------------------------------------------------------|----------------------------------------------------------------------------|-------------------------------------------|-------------------|-------------|------------|
|    |        | K<br>Keysig                  | ht Connectior  | n Expert             |                                                                                               |                                                                            |                                           |                   |             |            |
|    | ø      | Micro:                       | soft SQL Serve | r 2008 - ~           |                                                                                               |                                                                            |                                           |                   |             |            |
|    | Ф      | icro:                        | soft Store     |                      |                                                                                               |                                                                            |                                           |                   |             |            |
|    |        | Micro                        | soft Sunc Fram | ework V              |                                                                                               |                                                                            |                                           |                   |             |            |
| b. | Click  | Settings (                   | gear icor      | n) > <b>Tools</b>    | > VISA                                                                                        | Conflict                                                                   | Manager >                                 | General           | VISA        | Settings   |
|    |        |                              |                |                      |                                                                                               |                                                                            | 🔅 ?                                       | _ 🗗 🗙             |             |            |
|    |        | Internetive IO               |                | The Altern           | Settin                                                                                        | gs                                                                         | Ctr                                       | l+Shift+S         |             |            |
|    | -      | Interactive IO<br>IO Monitor | (              | Ctrl+Alt+M           | Show                                                                                          | Welcome Scr                                                                | een                                       | •                 |             |            |
|    |        | Alias Manager.               | (              | Ctrl+Shift+A         | About                                                                                         | Connection I                                                               | Expert                                    |                   |             |            |
|    | _      | Message Log                  | . (            | Ctrl+Shift+M         | ¥                                                                                             |                                                                            |                                           |                   |             |            |
|    |        | VISA Conflict I              | Manager (      | Ctrl+Shift+C         | J                                                                                             | _                                                                          |                                           |                   |             | _          |
| c. | Unde   | er <b>P</b> I                | referred       | Impl                 | ementat                                                                                       | ion,                                                                       | select                                    | Keysig            | ght         | VISA       |
|    | VISA C | onflict Manager              |                |                      |                                                                                               |                                                                            |                                           |                   |             | ×          |
|    | * Gen  | eral VISA Settings           | Selec          | t the VISA/VISA      | A COM/VISA.N                                                                                  | IET implement                                                              | tations to use an                         | d set the defa    | ult implen  | nentations |
|    |        |                              |                | VISA (64-bi          | it only), VISA                                                                                | COM                                                                        |                                           | VISA.NET          |             |            |
|    |        |                              | Enab           | oled Implementa      | ations                                                                                        |                                                                            |                                           |                   |             |            |
|    |        |                              | <b>v</b> 1     | Keysight VISA        |                                                                                               |                                                                            | Keysight VIS/                             | A.NET             |             |            |
|    |        |                              | · · · · ·      | National Instruments | VISA                                                                                          |                                                                            | National Inst                             | ruments VISA .NET | Resource Ma | nager      |
|    |        |                              | Prefe          | erred Implement      | tation                                                                                        |                                                                            |                                           |                   |             |            |
|    |        |                              | Keys           | ight VISA            |                                                                                               | •                                                                          | (No Preference)                           |                   |             | •          |
|    |        |                              |                |                      |                                                                                               |                                                                            | _                                         |                   | 7           |            |
|    |        |                              |                |                      | VISA Conflict Man<br>• 64-bit VISA<br>• 32-bit and 64<br>• 32-bit and 64<br>VISA Conflict Man | ager enables imp<br>4-bit VISA.COM<br>4-bit VISA.NET<br>4ager does not aff | lementations and sets<br>ect 32-bit VISA. | the defaults for: |             |            |
|    |        |                              |                |                      |                                                                                               |                                                                            |                                           |                   |             |            |
|    |        |                              |                |                      |                                                                                               |                                                                            | R                                         | efresh OK         | Cancel      | Apply      |
|    |        |                              |                |                      |                                                                                               |                                                                            |                                           |                   |             |            |
|    |        |                              |                |                      |                                                                                               |                                                                            |                                           |                   |             |            |
|    |        |                              |                |                      |                                                                                               |                                                                            |                                           |                   |             |            |
|    |        |                              |                |                      |                                                                                               |                                                                            |                                           |                   |             |            |

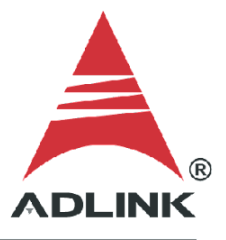

### Step 3: Automatic Scan

Keysight I/O Library scans all the interfaces and automatically finds and addresses the device.

| Keysight Co                        | nnection E                    | xpert 201       | 19            |                 |           |            |                   |            |                   |
|------------------------------------|-------------------------------|-----------------|---------------|-----------------|-----------|------------|-------------------|------------|-------------------|
| Instruments                        | PXI/AXI                       | le Chassi       | is            |                 |           |            |                   |            |                   |
| My Instruments                     |                               | + Add           | ଥ 🗉 🕇         | Details fo      | r Agilent | t Technolo | ogies 344         | 10A        |                   |
| ✓ LAN (TCPIPO)                     |                               |                 |               | 3               | Ø         | ×          | -                 |            | (=                |
| Instruments found of<br>your list. | n local subnet                | , click [+Ad    | ld] to add to | Check<br>Status | Edit      | Remove     | Interactive<br>IO | IO Monitor | Command<br>Expert |
| ✓ COM (ASRL1)                      |                               |                 |               |                 |           |            |                   |            |                   |
| No Instruments Foun                | nd                            |                 |               |                 |           |            |                   |            |                   |
| V USB (USB0)                       |                               |                 |               |                 |           |            |                   |            |                   |
| No Instruments Foun                | nd                            |                 |               |                 |           |            |                   |            |                   |
| ➤ NI GPIB (GPIB0)                  |                               | Auto-           | Scan Off      |                 |           |            |                   |            |                   |
| 344<br>GPIE                        | HIOA, Agiler<br>B0::22::INSTI | nt Technol<br>R | ogies         |                 |           |            |                   |            |                   |

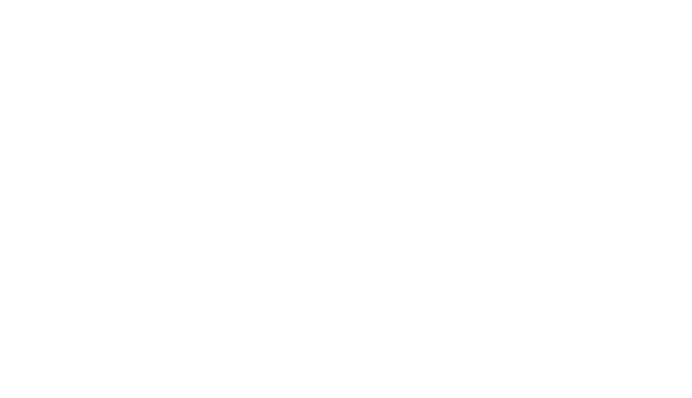

#### Step 4: Manual Setup

If no device displays in the Keysight I/O Library devices deployment area, do the following:

- a. Go to the **C:\Windows\System32** folder, find GPIB-32.DLL, then right-click to check if the Copyright belongs to ADLINK.
- b. If not, uninstall and reinstall the ADLINK GPIB driver.

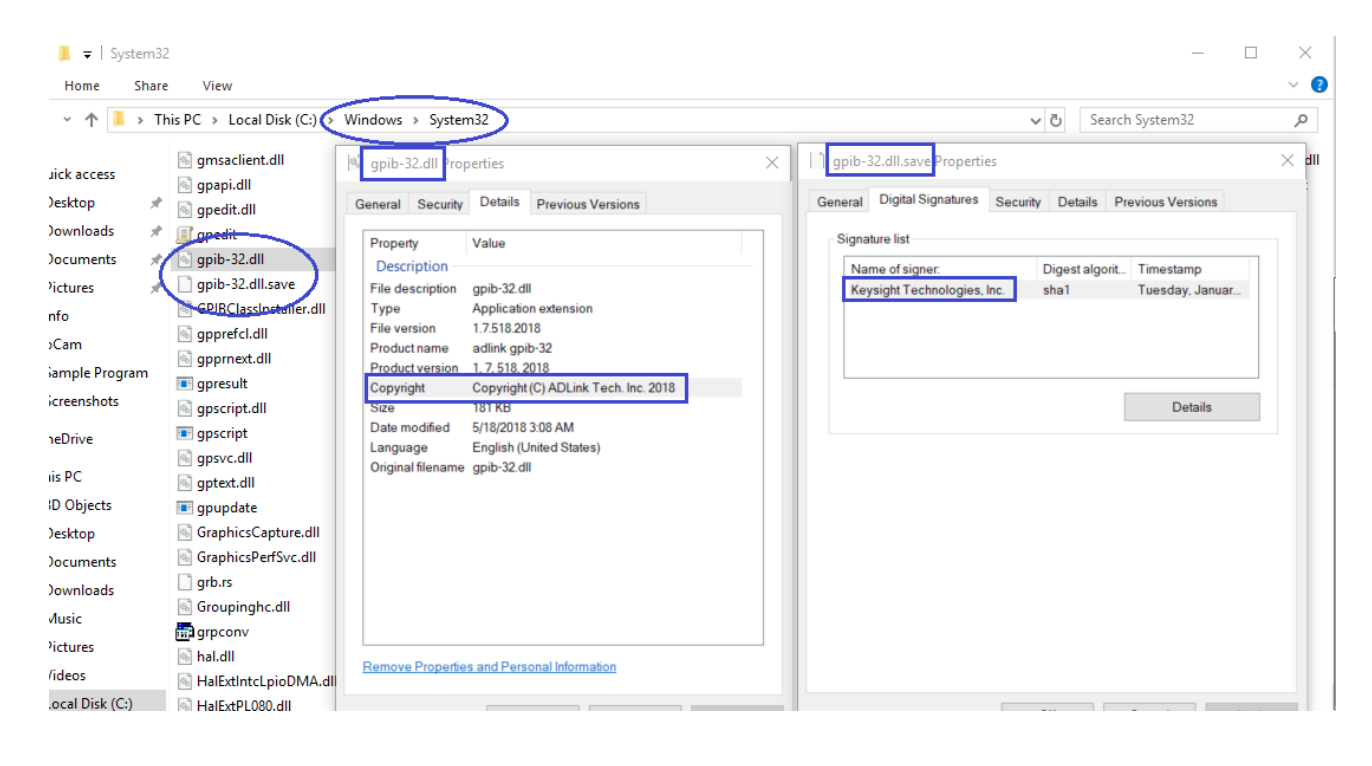

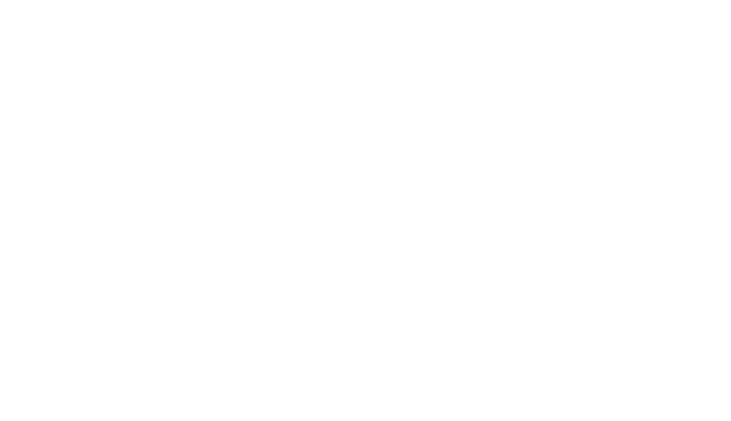

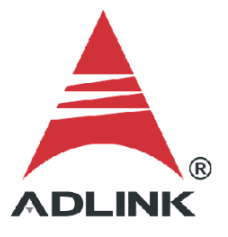

#### Step 5: Confirm Successful Connection

Launch NI MAX. Instrument devices should now show in NI MAX.

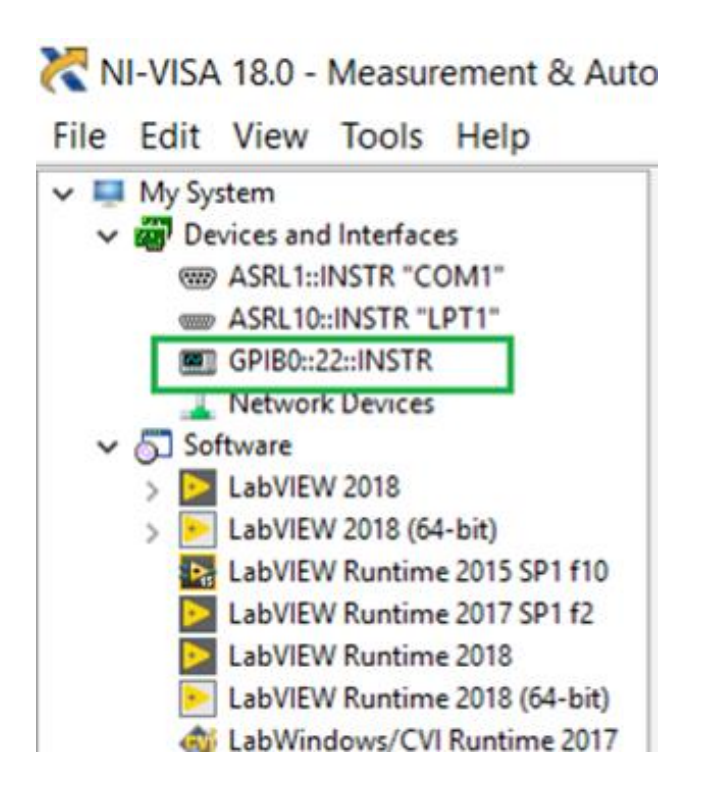

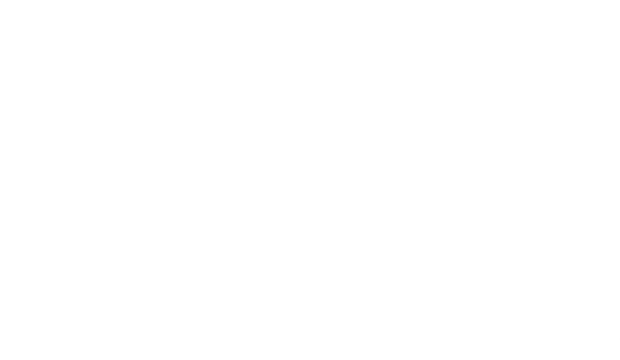

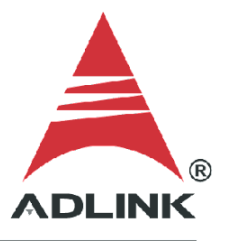

## Step 6: A quick test under VISA's interactive control interface

Use the NI VISA Interactive Control to access and link to the device and confirm all the top-down communication is working correctly.

| GPIB0::22::INSTR - VISA Interactive Control                                                                                                    |                                                                                            |
|----------------------------------------------------------------------------------------------------|--------------------------------------------------------------------------------------------|
| Configuration Input/Output 💭 Advanced                                                                                                    | NI I/O Trace Help INSTRUMENTS                                                              |
| Basic I/O Line Control Select or Enter Command *IDN?\n *IDN?\n Write Query Read Read Status Byte View mixed ASCII/hexadecimal 1: Write Operation (*IDN?\n) Return Count: 6 bytes 2: Read Operation Return Count: 57 bytes KEITHLEY\sINSTRUMENTS\sINC.,MODEL\s6221,4056693,D02\s\s/7 Copy to Clipboard | Return Data Read Operation No Error  Bytes to Read 1024 ↓ Clear  I  T  Clear  Clear Buffer |

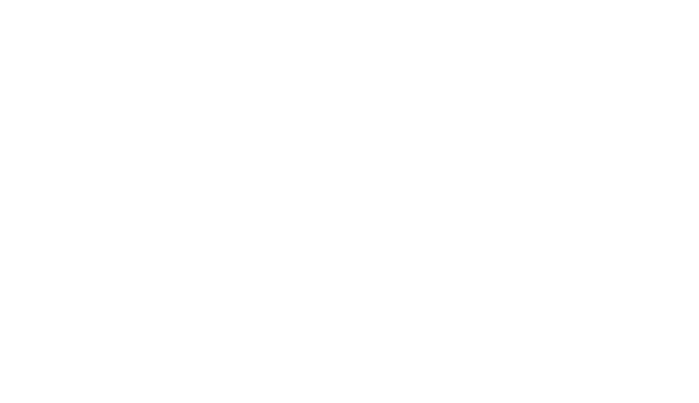

### Step 7: Download dedicated LabVIEW sample and have a quick test

Download the dedicated LabVIEW sample for a specific instrument (DMM 34410A in the example below). Then start LabVIEW sample VI and apply the matched VISA resource name ahead of performing sample VIs.

|                                                                                                    |                             |                                                            |                                                                                                    | <b>⊥</b> ⊕ Q |
|----------------------------------------------------------------------------------------------------|-----------------------------|------------------------------------------------------------|----------------------------------------------------------------------------------------------------|--------------|
| Home Software Details<br>34410A, 3<br>Instrument                                                                             | 4411A<br>Driver             | N Digital Mu<br>rs                                         | ıltimeter LabVIEW                                                                                          |              |
| Current Version Previous Versions<br>Release Date<br>2006-01-01                                                              | Version<br>1.1              | Version Description<br>LabVIEW Version 1.1 for 34410A, 344 | 11A                                                                                                    |              |
| How to Download<br>• See Readme File<br>How to Install<br>• See Readme File                                                  |                             |                                                            | Download<br>Installs on: PC                                                                                |              |
| Licensing <ul> <li>Does Not Require a Licens</li> </ul> Supporting Documentation <ul> <li>Readme for LabVIEW Vers</li> </ul> | e<br>ion 1.1 for 34410A, \$ | 34411A                                                     | Prerequisites <ul> <li>See Readme File</li> </ul> Supported Instruments <ul> <li>34410A, 34411A</li> </ul> |              |

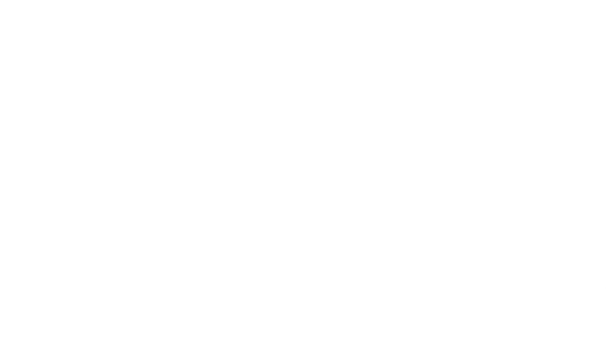

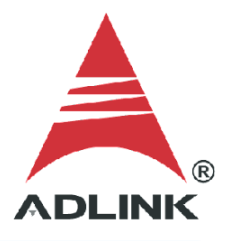

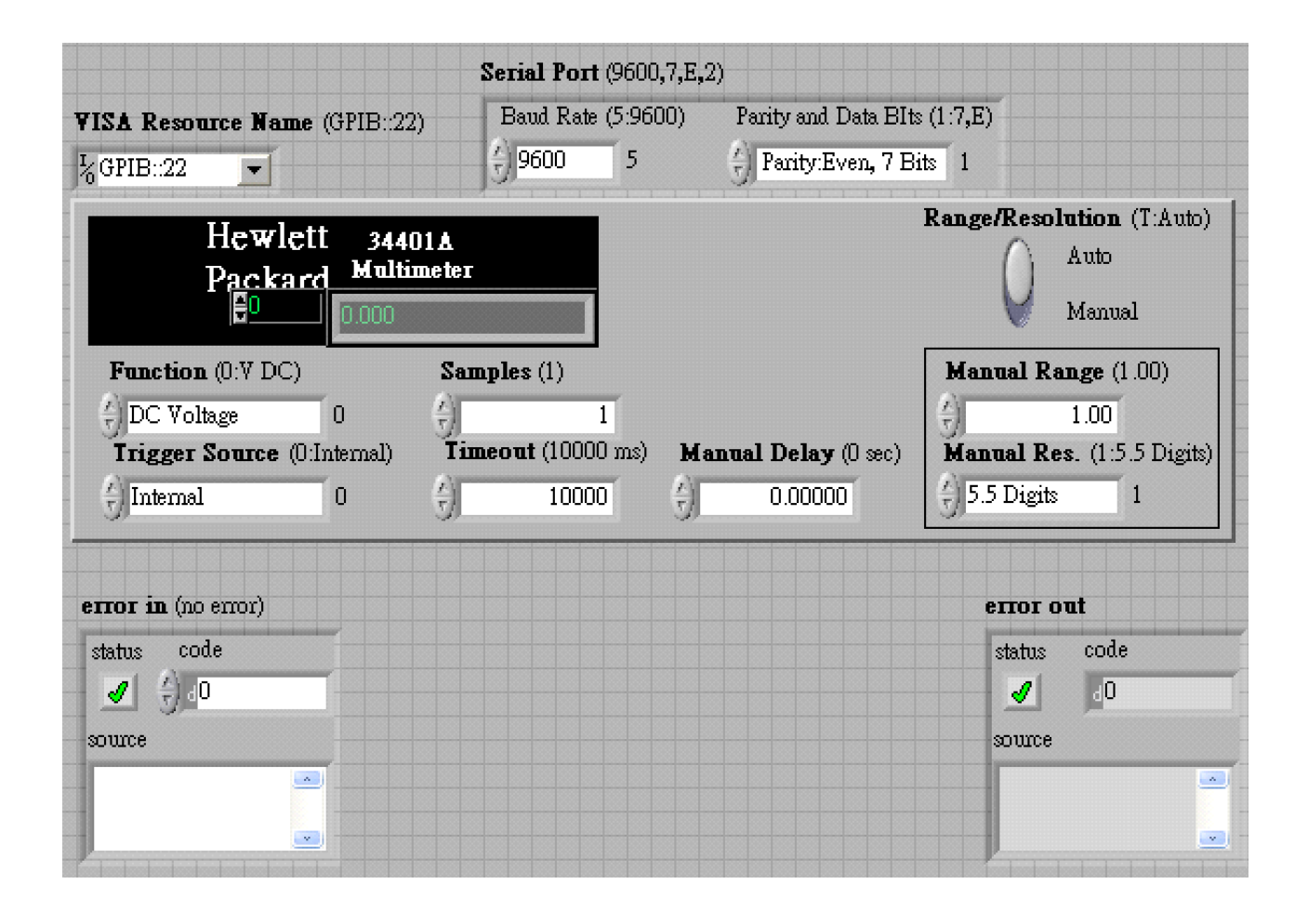

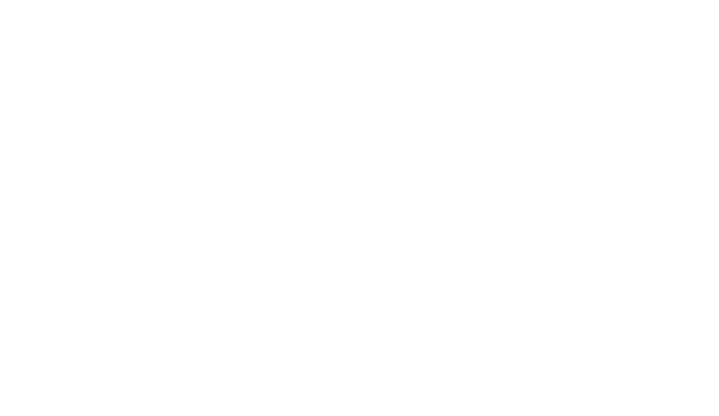